# Inspiron 13 5000 2-in-1 Configuración y especificaciones

Modelo de equipo: Inspiron 13-5378 Modelo reglamentario: P69G Tipo reglamentario: P69G001

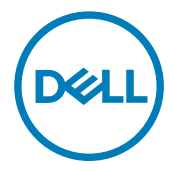

# Notas, precauciones y avisos

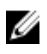

NOTA: Una NOTA indica información importante que le ayuda a hacer un mejor uso de su producto.

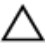

PRECAUCIÓN: Una PRECAUCIÓN indica la posibilidad de daños en el hardware o la pérdida de datos, y le explica cómo evitar el problema.

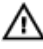

AVISO: Un mensaje de AVISO indica el riesgo de daños materiales, lesiones corporales o incluso la muerte.

**Copyright© 2017 Dell Inc. o sus filiales. Todos los derechos reservados.** Dell, EMC, y otras marcas comerciales son marcas comerciales de Dell Inc. o de sus filiales. Puede que otras marcas comerciales sean marcas comerciales de sus respectivos propietarios.

2017-02

Rev. A01

# Tabla de contenido

D&LI

| Configure el equipo | 5  |
|---------------------|----|
| Vistas              | 8  |
| Parte frontal       | 8  |
| Izquierda           | 9  |
| Derecha             |    |
| Base                | 11 |
| Pantalla            |    |
| Modos               | 13 |
| Portátil            |    |
| Tableta             |    |
| Soporte             | 14 |
| Tienda de campaña   | 14 |

| Especificaciones                       | 15 |
|----------------------------------------|----|
| -<br>Dimensiones y peso                | 15 |
| Información del sistema                | 15 |
| Memoria                                | 15 |
| Puertos y conectores                   | 16 |
| Comunicaciones                         | 16 |
| Vídeo                                  | 16 |
| Audio                                  | 17 |
| Almacenamiento                         | 17 |
| Lector de tarjetas multimedia          | 17 |
| Teclado                                | 17 |
| Cámara                                 | 18 |
| Superficie táctil                      |    |
| Adaptador de alimentación              | 19 |
| Batería                                | 19 |
| Pantalla                               |    |
| Entorno del equipo                     | 20 |
| Accesos directos del teclado           | 22 |
| Obtención de ayuda y contacto con Dell |    |
| Recursos de autoayuda                  | 24 |
| Cómo ponerse en contacto con Dell      | 25 |

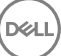

# Configure el equipo

1 Conecte el adaptador de alimentación y presione el botón de encendido.

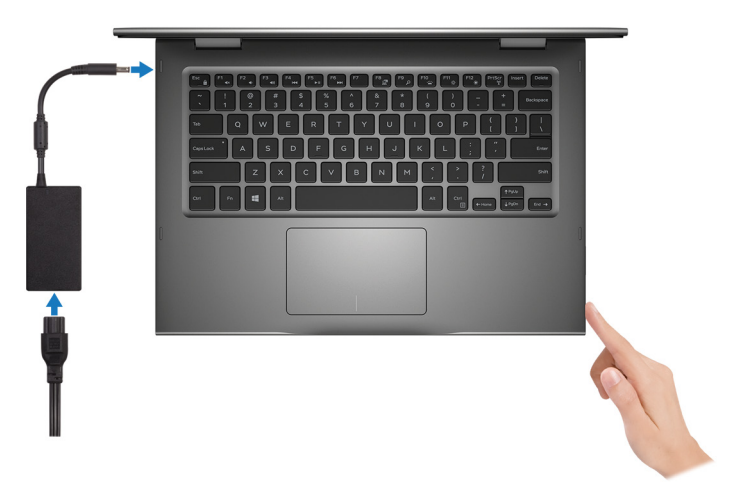

2 Finalice la configuración del sistema operativo.

#### Para Windows:

a) Establezca la conexión con una red.

| Let's get connected                                                                                                    |
|----------------------------------------------------------------------------------------------------|
| Pick a network and go online to finish setting up this device.                                                                                                    |
| Connections                                                                                                    |
| Connected                                                                                                    |
| Wi-Fi                                                                                                    |
| °(a                                                                                                    |
| (in the second second |
| °                                                                                                    |
| la.                                                                                                    |
| Skip this step                                                                                                    |
| G                                                                                                    |

b) Inicie sesión en su cuenta de Microsoft o cree una cuenta nueva.

| Make it yours                                                |         |
|--------------------------------------------------------------|---------|
| Your Microsoft account opens a world of benefits. Learn more |         |
| 0 4 4 6 4 6 4 7 7                                            |         |
| Email or phone                                               |         |
| Password                                                     |         |
| Forgot my password                                           |         |
|                                                              |         |
| Microsoft privacy statement                                  |         |
|                                                              | Sign in |

#### Para Ubuntu:

Siga las instrucciones en pantalla para finalizar la configuración.

**3** Localice aplicaciones Dell en Windows.

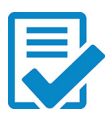

Registre el equipo

### Asistencia y soporte técnico de Dell

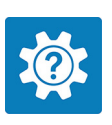

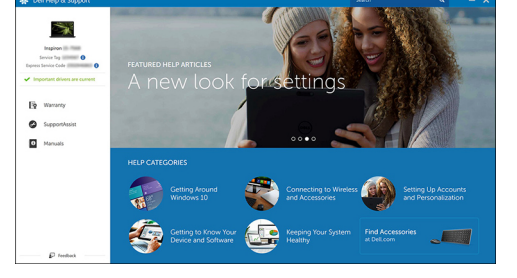

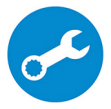

SupportAssist: compruebe y actualice el equipo

### Parte frontal

#### 1 Indicador luminoso de estado de la batería y de alimentación/Indicador luminoso de actividad del disco duro

Indica el estado de carga de la batería o la actividad del disco duro.

#### NOTA: Pulse Fn+H para alternar este indicador luminoso entre el indicador luminoso de estado de la batería y de alimentación y el indicador luminoso de actividad del disco duro.

#### Indicador luminoso de actividad del disco duro

Se enciende cuando el equipo lee de o escribe en la unidad de disco duro.

#### Indicador luminoso de estado de la batería y de alimentación

Indica el estado de carga de la batería y de alimentación.

**Blanco fijo**: el adaptador de alimentación está conectado y la batería tiene una carga superior al 5 %.

**Ámbar**: el equipo funciona con la batería y la batería tiene una carga inferior al 5 %.

#### Apagado

- El adaptador de alimentación está conectado y la batería está completamente cargada.
- El equipo funciona con la batería y la batería tiene una carga superior al 5 %.
- El equipo se encuentra en estado de suspensión, hibernación o está apagado.

### Izquierda

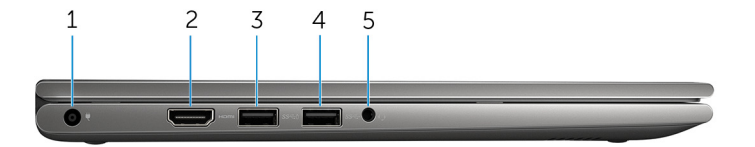

#### 1 Puerto del adaptador de alimentación

Conecte un adaptador de alimentación para proporcionar alimentación al equipo y cargar la batería.

#### 2 Puerto HDMI

Conecte un televisor u otro dispositivo con entrada HDMI. Proporciona salida de vídeo y audio.

#### 3 Puerto USB 3.0 con PowerShare

Conecte periféricos como dispositivos de almacenamiento, impresoras, etc. Permite la transferencia de datos a una velocidad de hasta 5 Gb/s.

PowerShare le permite cargar los dispositivos USB incluso cuando el equipo está apagado.

# NOTA: Si el equipo está apagado o en estado de hibernación, será necesario conectar el adaptador de alimentación para cargar los dispositivos usando el puerto de PowerShare. Esta función debe activarse en el programa de configuración de BIOS del sistema.

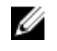

NOTA: Es posible que algunos dispositivos USB no carguen cuando el equipo está apagado o en estado de suspensión. En estos casos, encienda el equipo para cargar el dispositivo.

#### 4 Puerto USB 3.0

Conecte periféricos como dispositivos de almacenamiento, impresoras, etc. Permite la transferencia de datos a una velocidad de hasta 5 Gb/s.

#### 5 **Puerto para auriculares**

Conecte unos auriculares, un micrófono o un combinado de auriculares y micrófono.

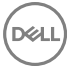

### Derecha

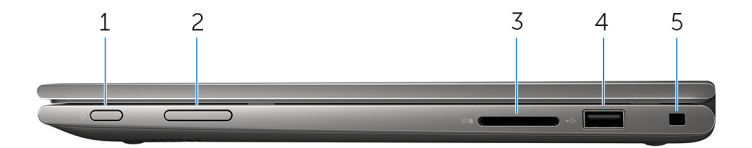

#### 1 Botón de encendido

Presiónelo para encender el equipo si está apagado o en estado de suspensión.

Presiónelo para poner el equipo en modo de suspensión si está encendido.

Mantenga presionado durante 4 segundos para forzar el apagado del equipo.

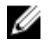

NOTA: Puede personalizar el comportamiento del botón de encendido en las opciones de encendido. Para obtener más información, consulte *Yo y mi Dell* en <u>www.dell.com/support/manuals</u>.

#### 2 Botones de control de volumen (2)

Presione para aumentar o disminuir el volumen.

3 Lector de tarjetas multimedia

Lee de y escribe en tarjetas multimedia.

#### 4 Puerto USB 2.0

Conecte periféricos como dispositivos de almacenamiento, impresoras, etc. Permite la transferencia de datos a una velocidad de hasta 480 Mb/s.

#### 5 Ranura para cable de seguridad

Conecte un cable de seguridad para evitar movimientos no autorizados del equipo.

### Base

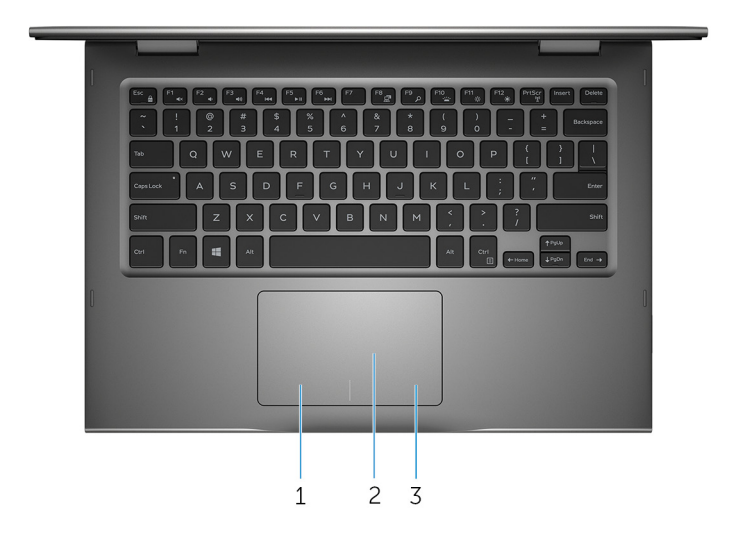

#### 1 Área de clic izquierdo

Presione para hacer clic con el botón izquierdo.

#### 2 Superficie táctil

Desplace el dedo en la superficie táctil para mover el puntero del mouse. Toque para hacer clic con el botón izquierdo del mouse y toque con dos dedos para hacer clic con el botón derecho del mouse.

#### 3 Área de clic derecho

Presione para hacer clic con el botón derecho.

### Pantalla

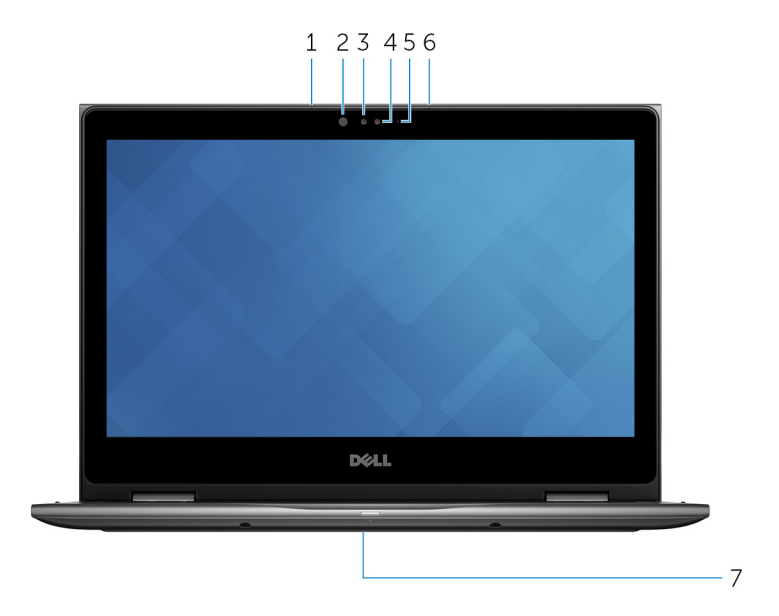

#### 1 Micrófono izquierdo

Proporciona entrada de sonido digital para grabaciones de audio, llamadas de voz, etc.

#### 2 Emisor de infrarrojos (opcional)

Emite una luz infrarroja que permite que la cámara de infrarrojos detecte la profundidad y siga el movimiento.

#### 3 Cámara de infrarrojos (opcional)

Le permite chatear por vídeo, capturar fotos y grabar vídeos. La función de detección de profundidad de la cámara mejora la seguridad cuando se combina con Windows Hello.

#### 4 Cámara

Le permite chatear por vídeo, capturar fotos y grabar vídeos.

#### 5 Indicador luminoso de estado de la cámara

Se enciende cuando la cámara está en uso.

#### 6 Micrófono derecho

Proporciona entrada de sonido digital para grabaciones de audio, llamadas de voz, etc.

#### 7 Ubicación de la etiqueta de servicio

La etiqueta de servicio es un identificador alfanumérico único que permite a los técnicos de servicio de Dell identificar los componentes de hardware del equipo y acceder a la información de la garantía.

### Modos

#### Portátil

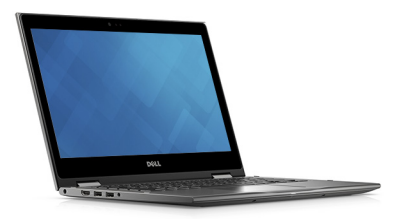

#### Tableta

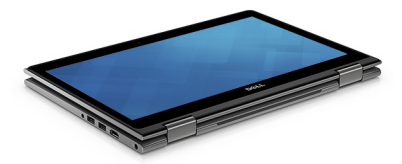

### Soporte

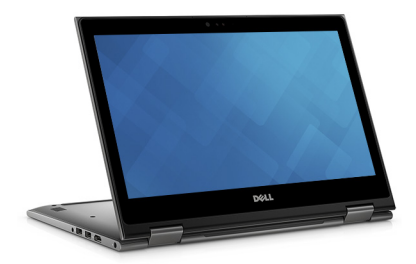

### Tienda de campaña

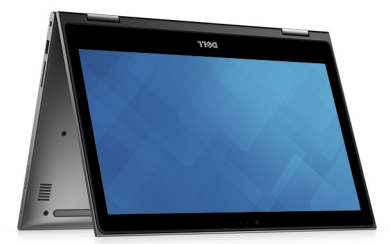

# **Especificaciones**

### **Dimensiones y peso**

Altura

Anchura

Profundidad

Peso (máximo)

19,50 mm (0,77 pulg.) 324 mm (12,76 pulg.) 224,70 mm (8,85 pulg.)

1,68 kg (3,70 lb)

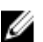

NOTA: El peso del equipo variará en función de la configuración adquirida y las diferentes características de fabricación.

### Información del sistema

| Modelo del equipo |
|-------------------|
| Procesador        |

Inspiron 13-5378

- Intel Core i3/i5/i7 de 7.ª generación •
- Intel Celeron Dual Core
- Intel Pentium Dual Core

Conjunto de chips

Integrado en el procesador

### Memoria

| Ranuras                     | Dos ranuras SODIMM        |
|-----------------------------|---------------------------|
| Тіро                        | Canal dual DDR4           |
| Velocidad                   | 2133 MHz                  |
| Configuraciones compatibles | 4 GB, 8 GB, 12 GB y 16 GB |

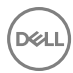

### Puertos y conectores

| Externos:          |                                                                                                    |
|--------------------|----------------------------------------------------------------------------------------------------|
| USB<br>Audio/Vídeo | <ul> <li>Un puerto USB 3.0</li> <li>Un puerto USB 2.0</li> <li>Un puerto USB 3.0 con PowerShare</li> <li>Un puerto HDMI</li> <li>Un puerto para auriculares<br/>(combinado de auriculares y<br/>micrófono)</li> </ul> |
| Internos:          |                                                                                                    |
| Tarjeta M. 2       | Una ranura M.2 para tarjeta combinada<br>Wi-Fi y Bluetooth                                                                                                    |
| Comunicaciones     |                                                                                                    |
| Inalámbrica        | <ul> <li>Wi-Fi 802.11 ac</li> <li>Bluetooth 4.0</li> <li>Bluetooth 4.1 (opcional)</li> <li>Miracast</li> <li>Compatible con pantalla Wi-Fi (Wi-Fi Alliance)</li> </ul>                                                |
| Vídeo              |                                                                                                    |
| Controladora       | <ul> <li>Gráfica Intel HD 610: Intel Celeron y<br/>Pentium</li> <li>Gráfica Intel HD 620: Intel Core<br/>i3/i5/i7</li> </ul>                                                                                          |

· Gráfica Intel Iris 640: Intel Core i7

Memoria Memoria compartida del sistema **Audio** Controladora Realtek ALC3253 con Waves MaxxAudio Pro 2 Altavoces Salida de altavoces Promedio: 2 W Pico: 2,5 W • Micrófonos en línea digitales en el Micrófono ensamblaje de la cámara Controles de volumen Teclas de acceso directo de control de medios y botones de control de volumen

### Almacenamiento

| Interfaz                | SATA 6 Gb/s                |
|-------------------------|----------------------------|
| Unidad de disco duro    | Una unidad de 2,5 pulgadas |
| Unidad de estado sólido | Una unidad de 2,5 pulgadas |

### Lector de tarjetas multimedia

| Тіро                 | Una ranura para tarjetas SD |
|----------------------|-----------------------------|
| Tarjetas compatibles | Tarjetas SD                 |

### Teclado

Tipo

· Teclado retroiluminado

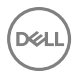

Teclas de acceso directo

Algunas teclas del teclado tienen dos símbolos. Estas teclas se pueden utilizar para escribir caracteres alternativos o para realizar funciones secundarias. Para introducir el carácter alternativo, presione Mayús. y la tecla deseada. Para realizar las funciones secundarias, presione Fn y la tecla deseada.

- IJ
- NOTA: Puede definir el comportamiento principal de las teclas de función (F1 - F12) modificando el Comportamiento de la tecla de función en el programa de configuración del BIOS.

Accesos directos del teclado

### Cámara

Resolución

Imagen fija: 0,92 megapíxeles

1280 x 720 (HD) a 30 fps

Ángulo de visión en diagonal

74 grados

### Superficie táctil

Resolución

Dimensiones

- Horizontal: 1260
- Vertical: 960
- Altura: 65 mm (2,56 pulg.)
- Anchura: 105 mm (4,13 pulg.)

### Adaptador de alimentación

| Тіро                                            | 45 W                                   |
|-------------------------------------------------|----------------------------------------|
| Tensión de entrada                              | 100 V CA - 240 V CA                    |
| Frecuencia de entrada                           | 50 Hz – 60 Hz                          |
| Corriente de entrada (máxima)                   | 1,30 A                                 |
| Corriente de salida (continua)                  | 2,31 A                                 |
| Tensión nominal de salida                       | 19,50 V CC                             |
| Intervalo de temperatura (en<br>funcionamiento) | De 0 °C a 40 °C (de 32 °F a 104 °F)    |
| Intervalo de temperatura (en<br>almacenamiento) | De -40 °C a 70 °C (de -40 °F a 158 °F) |

### Batería

| Tipo                                            | 3 celdas "inteligentes" de iones de litio (42 WHr)                                                                                              |
|-------------------------------------------------|----------------------------------------------------------------------------------------------------|
| Peso (máximo)                                   | 0,2 kg (0,44 lb)                                                                                                    |
| Tensión                                         | 11,40 V CC                                                                                                    |
| Tiempo de carga<br>(aproximado)                 | 4 horas (con el equipo apagado)                                                                                                    |
| Tiempo de funcionamiento                        | Varía en función de las condiciones de funcionamiento y<br>puede disminuir significativamente bajo ciertas<br>condiciones de consumo intensivo. |
| Vida útil (aproximada)                          | 300 ciclos de carga/descarga                                                                                                    |
| Intervalo de temperatura<br>(en funcionamiento) | De 0 °C a 35 °C (de 32 °F a 95 °F)                                                                                                    |
| Intervalo de temperatura<br>(en almacenamiento) | De –40 °C a 65 °C (de –40 °F a 149 °F)                                                                                                    |
| Batería de tipo botón                           | CR-2032                                                                                                    |
| Altura                                          | 5,90 mm (0,23 pulg.)                                                                                                    |

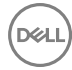

| Anchura     | 97,15 mm (3,82 pulg.)  |
|-------------|------------------------|
| Profundidad | 184,15 mm (7,25 pulg.) |

### Pantalla

| Tipo                           | Pantalla táctil WLED HD<br>de 13,3 pulgadas                                     | Pantalla táctil WLED Full<br>HD de 13,3 pulgadas |
|--------------------------------|---------------------------------------------------------------------------------|--------------------------------------------------|
| Resolución (máxima)            | 1366 x 768                                                                      | 1920 x 1080                                      |
| Ángulo de visión               | 120 grados                                                                      | 160 grados                                       |
| Separación entre píxeles       | 0,2148 mm                                                                       | 0,1529 mm                                        |
| Altura                         | 164,97 mm (6,49 pulg.)                                                          | 165,10 mm (6,50 pulg.)                           |
| Anchura                        | 293,42 mm (11,55 pulg.)                                                         | 293,60 mm (11,56 pulg.)                          |
| Diagonal                       | 337,82 mm (13,30 pulg.)                                                         | 337,82 mm (13,30 pulg.)                          |
| Frecuencia de<br>actualización | 60 Hz                                                                           |                                                  |
| Ángulo de funcionamiento       | De 0 grados (cerrado) a 360 grados                                              |                                                  |
| Controles                      | El brillo se puede controlar mediante el uso de las teclas<br>de acceso directo |                                                  |

### Entorno del equipo

Nivel de contaminación transmitido por el aire: G1 según se define en ISA-S71.04-1985

|                              | En funcionamiento                     | En almacenamiento                          |
|------------------------------|---------------------------------------|--------------------------------------------|
| Intervalo de temperatura     | De 0 °C a 35 °C (de<br>32 °F a 95 °F) | De –40 °C a 65 °C (de –<br>40 °F a 149 °F) |
| Humedad relativa<br>(máxima) | De 10 % a 90 % (sin<br>condensación)  | De 0 % a 95 % (sin<br>condensación)        |
| Vibración (máxima)*          | 0,66 GRMS                             | 1,30 GRMS                                  |
| Impacto (máximo)             | 110 G <sup>†</sup>                    | 160 G <sup>‡</sup>                         |

|                  | En funcionamiento                              | En almacenamiento                              |
|------------------|------------------------------------------------|------------------------------------------------|
| Altitud (máxima) | De –15,20 a 3 048 m (de –<br>50 a 10 000 pies) | De –15,20 a 10 668 m (de<br>–50 a 35 000 pies) |

\* Medido utilizando un espectro de vibración aleatoria que simula el entorno del usuario.

† Medido utilizando un pulso de media onda sinusoidal durante 2 ms cuando el disco duro está en uso.

‡ Medido utilizando un pulso de media onda sinusoidal durante 2 ms cuando la unidad de disco duro se encuentra parada.

# Accesos directos del teclado

| Teclas            | Descripción                               |
|-------------------|-------------------------------------------|
| F1<br>«x          | Silenciar el sonido                       |
| F2 🐠              | Disminuir el volumen                      |
| F3                | Aumentar el volumen                       |
| F4                | Reproducir pista o capítulo anterior      |
| F5<br>▶II         | Reproducir/Pausar                         |
| F6                | Reproducir pista o capítulo siguiente     |
| 「 <sup>68</sup> 』 | Cambiar a la pantalla externa             |
| F9 p              | Buscar                                    |
| F10               | Alternar retroiluminación del teclado     |
| F11<br>*          | Disminuir el brillo                       |
| F12<br>*          | Aumentar el brillo                        |
| Fn + PrtScr       | Activar/desactivar la función inalámbrica |
| Fn + B            | Pausar/Parar                              |
| Fn + Insert       | Poner en suspensión                       |
| Fn + S            | Alternar bloqueo de desplazamiento        |

D&L

| Teclas      | Descripción                                                                                                    |
|-------------|----------------------------------------------------------------------------------------------------|
| Fn + H      | Alternar entre el indicador luminoso de<br>estado de la batería y de alimentación y<br>el indicador luminoso de actividad del<br>disco duro |
| Fn + R      | Solicitud del sistema                                                                                                    |
| Fn + Ctrl   | Abrir menú de aplicaciones                                                                                                    |
| Fn + Esc    | Alternar bloqueo de la tecla Fn                                                                                                    |
| Fn + End →  | Fin                                                                                                    |
| Fn + + Home | Inicio                                                                                                    |
| Fn + JPgDn  | Av Pág                                                                                                    |
| Fn + †PgUp  | Re Pág                                                                                                    |

DEL

## Obtención de ayuda y contacto con Dell

### Recursos de autoavuda

Puede obtener información y ayuda sobre los productos y servicios de Dell mediante el uso de estos recursos de autoayuda en línea:

#### Tabla 1. Recursos de autoavuda

Información sobre los productos y servicios de Dell

Aplicación de asistencia y soporte de Dell

Aplicación de introducción

Acceso a la ayuda

Ayuda en línea para sistemas operativos

Información sobre solución de problemas, www.dell.com/support manuales de usuario, instrucciones de configuración, especificaciones del producto, blogs de ayuda técnica, controladores, actualizaciones de software, etc.

Obtenga información sobre el sistema operativo, cómo configurar y utilizar el equipo, copia de seguridad de los datos, los diagnósticos, etc.

En la búsqueda de Windows, escriba Help and Support y pulse Intro.

www.dell.com/support/windows www.dell.com/support/linux

Consulte Yo y mi Dell en www.dell.com/ support/manuals.

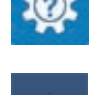

www.dell.com

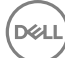

### Cómo ponerse en contacto con Dell

Para ponerse en contacto con Dell para tratar cuestiones relacionadas con las ventas, la asistencia técnica o el servicio al cliente, consulte <u>www.dell.com/contactdell</u>.

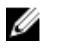

NOTA: Puesto que la disponibilidad varía en función del país y del producto, es posible que no pueda disponer de algunos servicios en su área.

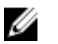

NOTA: Si no dispone de una conexión a Internet activa, puede encontrar información de contacto en la factura de compra, en el albarán o en el catálogo de productos de Dell.